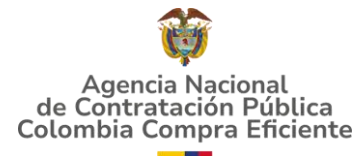

# GUIA PARA EL DILIGENCIAMIENTO DEL FORMATO 10A - PRESENTACIÓN DE LA OFERTA ECONÓMICA

Estimado proponente, la presente guía tiene el objetivo de indicarle los pasos para presentar su oferta económica en el Instrumento de Agregación de Demanda para la compraventa y/o suministro de alimentos perecederos y no perecederos para el consumo humano.

### PREPARACIÓN DEL DOCUMENTO

- 1. Descargue el formato (documento Excel) desde la plataforma Mi Mercado Popular
- 2. Desbloquee el formato:
  - a. Clic derecho sobre el archivo descargado

| 0 10 @ @ 11                             | Cortar Copiar Cambiar nombre Compartir                                                                                                 | ①<br>Eliminar          |        |
|-----------------------------------------|----------------------------------------------------------------------------------------------------|------------------------|--------|
| Nombre                                  | Abrir                                                                                                    | Intro                  | maño   |
| Formato10_Agricultura campesina_v1_2025 | <ul> <li>Abrir con</li> <li>Compartir</li> <li>Agregar a Favoritos</li> <li>Comprimir a</li> <li>Copiar como ruta de acceso</li> </ul> | ><br>Ctrl+Mayúsculas+C | 527 KB |
|                                         | <ul> <li>Propiedades</li> <li>Mantener siempre en este dispositivo</li> <li>Liberar espacio</li> <li>OneDrive</li> </ul>               | Alt+Intro<br>>         |        |
|                                         | <ul> <li>Editar en el Bloc de notas</li> <li>Compartir con Skype</li> <li>WinRAR</li> <li>Mostrar Más opciones</li> </ul>              | >                      |        |

b. Seleccione la opción "propiedades"

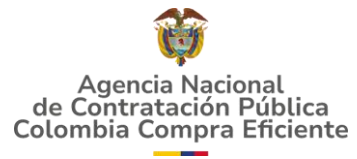

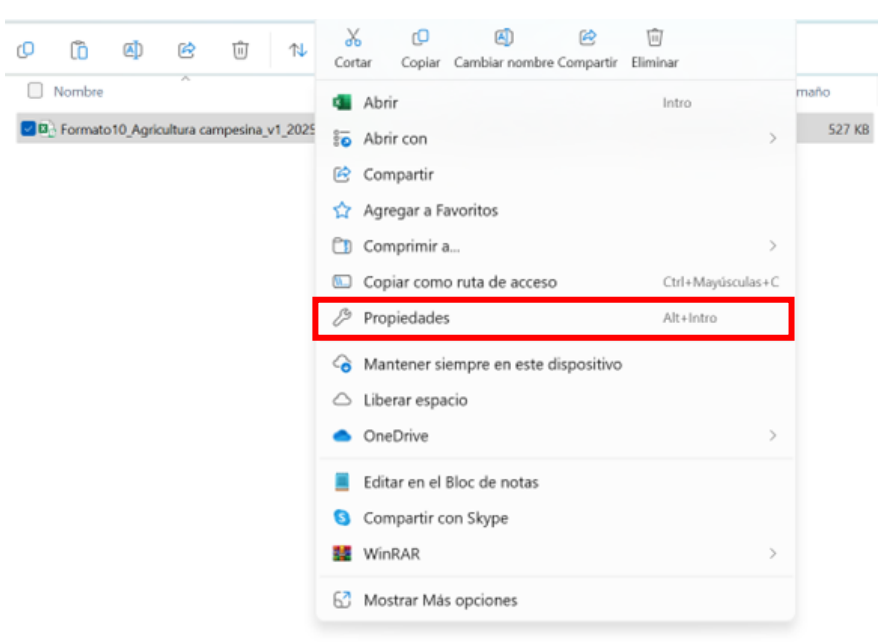

- c. Seleccione la opción "desbloquear"
- d. De clic en aplicar y aceptar

| Propiedades                                                                                                   | de Formato10_Agricultura campesina_v1_202503 🗙    |  |  |  |  |
|----------------------------------------------------------------------------------------------------|---------------------------------------------------|--|--|--|--|
| General Firmas                                                                                                | digitales Seguridad Detalles Versiones anteriores |  |  |  |  |
| X                                                                                                    | to10_Agricultura campesina_v1_20250320 (2)        |  |  |  |  |
| Tipo de archivo:                                                                                              | Hoja de cálculo habilitada para macros de Micro   |  |  |  |  |
| Se abre con:                                                                                                  | Excel Cambiar                                     |  |  |  |  |
| Ubicación:                                                                                                    | C:\Users\usuario\Downloads                        |  |  |  |  |
| Tamaño:                                                                                                    | 561 KB (574.700 bytes)                            |  |  |  |  |
| Tamaño en<br>disco:                                                                                           | 564 KB (577.536 bytes)                            |  |  |  |  |
| Creado:                                                                                                    | viernes, 21 de marzo de 2025, 10:00:02 a.m.       |  |  |  |  |
| Modificado:                                                                                                   | viernes, 21 de marzo de 2025, 10:00:07 a.m.       |  |  |  |  |
| Último acceso:                                                                                                | Hoy, 21 de marzo de 2025, hace 2 minutos          |  |  |  |  |
| Atributos:                                                                                                    | Solo lectura Oculto Avanzados                     |  |  |  |  |
| Seguridad: Este archivo proviene de otro<br>equipo y podría bloquearse para<br>ayudar a proteger este equipo. |                                                   |  |  |  |  |
|                                                                                                    |                                                   |  |  |  |  |
|                                                                                                    | Aceptar Cancelar Aplicar                          |  |  |  |  |

#### 3. Abra el archivo

#### 4. De clic en "Habilitar contenido"

| Archivo | Inicio   | Insertar    | Disposición de página          | Fórmulas      | Datos          | Revisar     | Vista        | Ayuda       | Acrobat              |                        |  | 🖻 Compartir |
|---------|----------|-------------|--------------------------------|---------------|----------------|-------------|--------------|-------------|----------------------|------------------------|--|-------------|
| VISTA   | PROTEGID | A Tenga cui | dado: los archivos de Internet | pueden conten | er virus. Si n | o tiene que | editarlo, es | mejor que s | iga en Vista protegi | ida. Habilitar edición |  | ×           |
| 100     |          | - N - 1     | e l                            |               |                |             |              |             |                      |                        |  | -           |

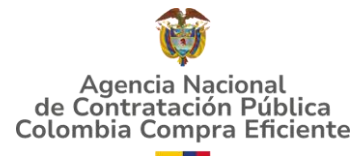

### DILIGENCIAMIENTO DE LA SECCIÓN DE OFERTA

5. Diligencie el punto 1 – Información del proponente: en esta sección deberá indicar la información del proponente (representante legal o persona natural, asociación, empresa o figura plural)

| 1. Información del proponente                                                                    |                                     |  |  |  |  |
|--------------------------------------------------------------------------------------------------|-------------------------------------|--|--|--|--|
| Representante Legal (*)                                                                          | Cedula(#) (*)                       |  |  |  |  |
| Manifiesto mi intencion de presentarme<br>de manera (*)                                          | Actuando como (*)                   |  |  |  |  |
| Proponente (*)                                                                                   | NIT(#) y dígito de verificación (*) |  |  |  |  |
| Con actividad comercial principal<br>(Actividad econômica principal registrada<br>en el RUT) (*) |                                     |  |  |  |  |

#### 6. Diligencie el punto 2 – Configuración de la oferta

| 2. Configuración de Oferta |                   |  |  |  |  |
|----------------------------|-------------------|--|--|--|--|
| Tamaño de la Empresa (*)   | Escoger Segmento: |  |  |  |  |
| Ver Municipios             | REGIONES          |  |  |  |  |

- a. Seleccione el tamaño de la empresa y el segmento
- b. De clic en aceptar en el cuadro de diálogo que le recuerda cargar este documento en Mi Mercado Popular o SECOP II (Segmento 1: Mi Mercado Popular – Segmento 2 y 3: SECOP II).

|       | Microsoft Excel                                  | × |        |
|-------|--------------------------------------------------|---|--------|
|       | No olvide que debe cargar este documento en MMP. |   |        |
| Micro | Aceptar                                          |   | iento: |

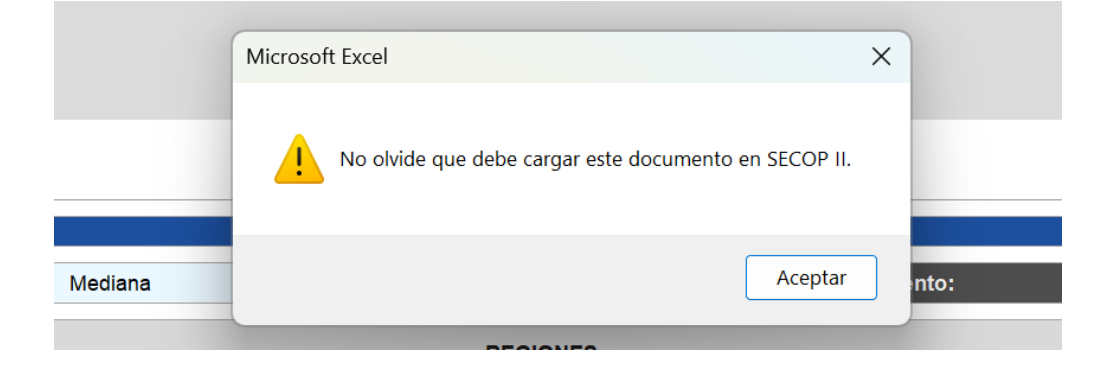

c. Si se presenta al segmento 1 Seleccione "Ver municipios" y agregue las subregiones o municipios donde presentará oferta y de clic en guardar.

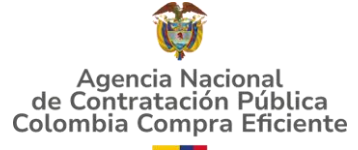

| Buscar en listado disponible                                                                                                    | Buscar en listado de seleccionados |
|----------------------------------------------------------------------------------------------------|------------------------------------|
|                                                                                                    |                                    |
| 1 - EJE PUTUMAYO - LA CHORRERA<br>1 - EJE PUTUMAYO - PUERTO NARIÑO<br>1 - EJE PUTUMAYO - PUERTO ARICA<br>1 - EJE PUTUMAYO - PUERTO ARICA<br>2 - EJE CAQUETA - LA PEORERA<br>2 - EJE CAQUETA - LA VICTORIA<br>2 - EJE CAQUETA - PUERTO SANTANDE<br>2 - EJE CAQUETA - PUERTO SANTANDE<br>2 - EJE CAQUETA - MIRITI - PARANA<br>3 - EJE AMAZONAS - LETICIA<br>3 - EJE AMAZONAS - LETICIA<br>3 - EJE AMAZONAS - TARAPACA<br>4 - BAJO CAUCA - CACERES<br>4 - BAJO CAUCA - CAUCASIA | I - EJE PUTUMAYO - EL ENCANTO      |
| 4 - BAJO CAUCA - EL BAGRE<br>4 - BAJO CAUCA - NECHI                                                                                                    | >>Subregión                        |
| 4 - BAJO CAUCA - TARAZA<br>4 - BAJO CAUCA - ZARAGOZA                                                                                                    |                                    |
|                                                                                                    | << Subregion                       |

Si se presenta al segmento 2 seleccione máximo 8 regiones donde presentará oferta.

Si se presenta al segmento 3 seleccione las 28 regiones porque su oferta es nacional.

| Ver Municipios |             | REGIONES     |                  |                |                   |
|----------------|-------------|--------------|------------------|----------------|-------------------|
| 1.Santa Marta  | 6.Montería  | 11.Cali      | 🔲 16.Tunja       | 21.Bogotá D.C. | 26.Puerto Carreño |
| 2.Riohacha     | 7.Medellín  | 12.Popayán   | 17.Bucaramanga   | 22.San Andrés  | 27.Mitú           |
| 3.Cartagena    | 8.Manizales | 13.Pasto     | 18.Cúcuta        | 23.Leticia     | 28.Puerto Inírida |
| 4.Barranquilla | 9.Pereira   | 14.Ibagué    | 19.Villavicencio | 24.Quibdó      |                   |
| 5.Sincelejo    | 10.Armenia  | 15.Florencia | 20.Cundinamarca  | 25.Arauca      |                   |

d. Seleccione los grupos de alimentos que ofertará

| Grupo de Alimentos: Mínimo 1, máximo 24 (*)  |                                                |                                |                            |                                     |  |  |
|----------------------------------------------|------------------------------------------------|--------------------------------|----------------------------|-------------------------------------|--|--|
| 1.Alimentos manufacturados                   | 6.Cereales y derivados                         | 11.Fruta procesada             | 16.Lácteos fermentados     | 21.Productos de panificación        |  |  |
| 2.Alimentos nativos                          | 7.Conservas de frutas/ hortalizas/ leguminosas | 12.Frutas frescas              | 17.Lácteos no fermentados  | 22.Quesos                           |  |  |
| 3.Amasijos                                   | 8.Derivados cárnicos                           | 13.Galletas                    | 18.Leguminosas y derivados | 23.Sector defensa                   |  |  |
| 4.Bebidas                                    | 9.Enlatados cárnicos y derivados               | 14.Grasas, aceites y derivados | 19.Pescados y mariscos     | 24.Verduras, hortalizas y derivados |  |  |
| 5.Carnes Frescas (Refrigeradas o Congeladas) | 10.Especias y derivados                        | 15.Huevos                      | 20.Productos azucarados    |                                     |  |  |

e. Si se presenta a los segmentos 2 o 3 diligencie los datos complementarios de la configuración de la oferta

|                                                                                                    |                                                                              | 2.1. Datos complementarios                                                                                                    |
|----------------------------------------------------------------------------------------------------|------------------------------------------------------------------------------|----------------------------------------------------------------------------------------------------|
| De igual fe                                                                                                    | orma conozco los indicadores fin                                             | ancieros de mi empresa y estos son iguales o superioresfinferiores a:                                                                                    |
| Liquidez (Mayor o igual)                                                                                                    | Mayor o Igual 0,79                                                           | Endeudamiento (Menor o Igual) Menor o Igual 0,73                                                                                                    |
| Rentabilidad Activo (Mayor o<br>ioual)                                                                                                    | Mayor o Igual 0,08                                                           | Rentabilidad Patrimonio (Mayor o Mayor o Igual 0,29<br>Igual)                                                                                            |
|                                                                                                    | Asi mismo manifiesto q                                                       | ue mi empresa tiene las siguientes características                                                                                                    |
| MIPYME (*)                                                                                                    |                                                                              | Emprendimiento /Mujeres (*)                                                                                                    |
| Mujer Cabeza de Familia/Victima<br>Violencia                                                                                                    |                                                                              | Vinculacion de Personas Mayores,<br>indigenas, afro, ROM (*)                                                                                             |
| Discapacidad (*)                                                                                                    |                                                                              |                                                                                                    |
| Que actualmente cuento con minimo las siguientes promesas de<br>proveduria con alguno de los productores inscritos.                                                                                 |                                                                              | ylo que actualmente cuento con las siguientes promesas de<br>proveeduria (facultativas) con alguna de las siguientes<br>microempresas del programa Zasca |
| ·                                                                                                    | Pulsa aquí                                                                   | Encadenamiento microempresas Zasca                                                                                                    |
| Grupo Alimentos                                                                                                    | Contratos Proveduria ACFC (*                                                 | Grupo Alimentos Contratos Proveduria<br>MICRDEMPRESAS ZASCA                                                                                              |
| Por ultimo, de igual forma me<br>comprometo a apoyar para mejorar<br>las practicas de mis proveedores a<br>traves de los siguientes<br>certificados ambientales, buenas<br>practicas o reconversion |                                                                              | Manifiesto que mi empresa cuenta<br>o se compromete a suministrar<br>empaques amigables (cuando<br>aplique) (*)                                          |
|                                                                                                    | Que mis futuros proveedore                                                   | s se encuentran inscritos y al día en los siguientes fondos parafiscales                                                                                 |
| 1.Fedepalma - Palma                                                                                                    | 4.Fenavi - Avicola                                                           | 7 Porcicultura - Cerdo                                                                                                    |
| 2.Fenalce - Cereal, Leguminosa, frijol soya     3.Fedepanela - Panela                                                                                                    | 5 Asocaña - Azucares Centrifugados<br>6 Hortifruticola - Frutas y Hortalizas | 🔤 8.Fedearoz - Arroz<br>🔄 9.Fedepapa - papa                                                                                                    |

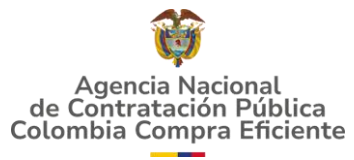

- 7. Diligencie el punto 3 Espacio para la firma
  - a. De clic en insertar firma

|                                       | 3. Espacio para             | Firma |
|---------------------------------------|-----------------------------|-------|
|                                       | IngresarFirma EilminarFirma |       |
| · · · · · · · · · · · · · · · · · · · | Espacio para ingresar Firma |       |
|                                       |                             |       |
|                                       |                             |       |
|                                       |                             |       |
|                                       |                             |       |
|                                       |                             |       |
|                                       |                             |       |
|                                       | FIRMA ADJUNTA               |       |

- b. Selecciona la imagen de su firma desde los archivos del computador o teléfono
- c. Seleccione la imagen y de clic en abrir
- 8. Verifique que todos los datos diligenciados sean correctos y de clic en **OFERTAR**

| Appreia Heisional<br>de Contratación Pública<br>Colombia Compra Eficiente | Formato 10 Oferta Económica |                             |
|---------------------------------------------------------------------------|-----------------------------|-----------------------------|
| Versión 1: Fecha: 20/03/2025                                              |                             | Ofertar Limpiar / Reiniciar |
|                                                                           | 3. Espacio para Firma       |                             |
| IngresarFirma EliminarFirma Espacio para ingresar Firma                   |                             |                             |
| FIRMA ADJUNTA                                                             |                             |                             |

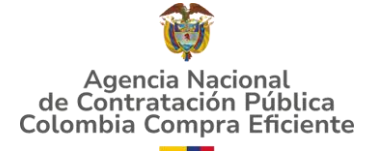

## DILIGENCIAMIENTO DE LA SECCIÓN DE COTIZACIÓN

Una vez diligencie todos los campos de la sección anterior y de clic en ofertar, se habilitará la pestaña para realizar la cotización, es decir, para indicar los precios de cada producto en las regiones a las que se presentará

9. Indique si sus precios son iguales para todas las regiones en las que se presentó, si son diferentes, deseleccione la opción

| Agencia Nacional<br>de Contratación Pública<br>Colombia Compra Eficiente | Formato 10 Oferta Económica                                                 | COLOMBIA<br>POTENCIA DE LA<br>VIDA |  |  |
|--------------------------------------------------------------------------|-----------------------------------------------------------------------------|------------------------------------|--|--|
| Validar<br>Cotización                                                    | ¿Mis precios son<br>iguales por cada<br>region a la que me<br>presento? (*) | Editar Editar<br>Cotización Oferta |  |  |

- 10. De acuerdo con los grupos de alimentos que seleccionó, se le desplegarán los alimentos correspondientes para que oferte el precio de cada uno. (Recordar las reglas de cotización por alimento o grupo de alimentos, las cuales encuentra en el numeral XXX del pliego de condiciones)
- 11. Una vez identificados los alimentos a ofertar, primero indique si es o no un bien nacional, seleccionando "si" o "no" de la lista desplegable

| de<br>Col | Agencia Nacional<br>e Contratación Pública<br>ombia Compra Eficiente | <u>_</u>            | Formato 10       | Oferta Económi                                      | са                                       |               | COLOMBIA<br>POTENCIA DE LA<br>VIDA |                                   |                                           |                                            |
|-----------|----------------------------------------------------------------------|---------------------|------------------|-----------------------------------------------------|------------------------------------------|---------------|------------------------------------|-----------------------------------|-------------------------------------------|--------------------------------------------|
| С         | Validar<br>Cotización                                                |                     |                  | ¿Mis prec<br>riguales pr<br>region a l<br>presento? | ios son<br>or cada Edi<br>a que me Cotiz | itar<br>ación | Editar<br>Oferta                   |                                   |                                           |                                            |
| No<br>•   | Grupo de Alimento                                                    | Producto            | Unidad de Medida | Código 🗸                                            | Presentación                             | •             | Bien<br>Nacional                   | 1 - EJE<br>PUTUMAYO -<br>EL ENCAN | 1 - EJE<br>PUTUMAYO -<br>PUERTO<br>NARIÑO | 1 - EJE<br>PUTUMAYO -<br>PUERTO<br>ALEGRIA |
| 130       | Cereales y derivados                                                 | Arroz blanco pulido | g                | CCENEG-083-01-130,1                                 | Crudo, Bolsa plástica con capaci         | ad de         | SI                                 | *                                 |                                           |                                            |
| 130       | Cereales y derivados                                                 | Arroz blanco pulido | g                | CCENEG-083-01-130,2                                 | Crudo, Bol<br>1000 g                     | Je            | SI<br>NO                           |                                   |                                           |                                            |

12. Ahora en las casillas donde aparecen las regiones indique el precio del producto. Por favor tenga en cuenta las presentaciones indicadas al momento de cotizar

| di<br>Col | Agencia Nacional<br>e Contratación Pública<br>ombia Compra Eficiente                                                                  | _                   | Formato 10       | Oferta Económi      | <u>ca</u>                                        | COLOMBIA<br>POTENCIA DE LA<br>VIDA |                                   |                                           |                                            |
|-----------|----------------------------------------------------------------------------------------------------|---------------------|------------------|---------------------|--------------------------------------------------|------------------------------------|-----------------------------------|-------------------------------------------|--------------------------------------------|
| c         | Validar     Iguales por cada     Editar     Editar       Cotización     region a la que me<br>presento? (*)     Cotización     Oferta |                     |                  |                     |                                                  |                                    |                                   |                                           |                                            |
| No<br>•   | Grupo de Alimento                                                                                                    | Producto 🗸          | Unidad de Medida | Código 🔻            | Presentación                                     | Bien<br>Nacional                   | 1 - EJE<br>PUTUMAYO -<br>EL ENCAN | 1 - EJE<br>PUTUMAYO -<br>PUERTO<br>NARIÑO | 1 - EJE<br>PUTUMAYO -<br>PUERTO<br>ALEGRIA |
| 130       | Cereales y derivados                                                                                                    | Arroz blanco pulido | g                | CCENEG-083-01-130,1 | Crudo, Bolsa plástica con capacidad de<br>500 g  | SI                                 | \$ 1.111                          | \$ 2.222                                  | \$ 3.333                                   |
| 130       | Cereales y derivados                                                                                                    | Arroz blanco pulido | g                | CCENEG-083-01-130,2 | Crudo, Bolsa plástica con capacidad de<br>1000 g | SI                                 | \$ 4.444                          | \$ 5.555                                  | \$ 6.666                                   |
| 130       | Cereales y derivados                                                                                                    | Arroz blanco pulido | g                | CCENEG-083-01-130,3 | Crudo, Bolsa plastica con capacidad de<br>2000 g | SI                                 | \$ 7.777                          | \$ 8.888                                  | \$ 9.999                                   |
| 130       | Cereales y derivados                                                                                                    | Arroz blanco pulido | g                | CCENEG-083-01-130,4 | Crudo, Bolsa plastica con capacidad de<br>3000 g |                                    |                                   |                                           |                                            |
| 130       | Cereales y derivados                                                                                                    | Arroz blanco pulido | g                | CCENEG-083-01-130,5 | Crudo, Bolsa plastica con capacidad de<br>5000 g |                                    |                                   |                                           |                                            |

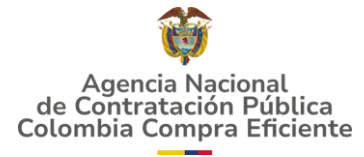

13. Cuando termine su cotización y esté seguro de la información relacionada, de clic en VALIDAR COTIZACIÓN

| Col | Agencia Nacional<br>e Contratación Pública<br>ombia Compra Eficiente | _                   | Formato 10       | Oferta Económi      | ica 🤇                                            | COLOMBIA<br>POTENCIA DE LA<br>VIDA |                                   |                                           |                                            |
|-----|----------------------------------------------------------------------|---------------------|------------------|---------------------|--------------------------------------------------|------------------------------------|-----------------------------------|-------------------------------------------|--------------------------------------------|
| С   | Validar<br>Cotización Cotización Coferta                             |                     |                  |                     |                                                  |                                    |                                   |                                           |                                            |
| No  | Grupo de Alimento                                                    | Producto            | Unidad de Medida | Código              | Presentación                                     | Bien<br>Nacional                   | 1 - EJE<br>PUTUMAYO -<br>EL ENCAN | 1 - EJE<br>PUTUMAYO -<br>PUERTO<br>NARIÑO | 1 - EJE<br>PUTUMAYO -<br>PUERTO<br>ALEGRIA |
| 130 | Cereales y derivados                                                 | Arroz blanco pulido | g                | CCENEG-083-01-130,1 | Crudo, Bolsa plástica con capacidad de<br>500 g  | SI                                 | \$ 1.111                          | \$ 2.222                                  | \$ 3.333                                   |
| 130 | Cereales y derivados                                                 | Arroz blanco pulido | g                | CCENEG-083-01-130,2 | Crudo, Bolsa plástica con capacidad de<br>1000 g | SI                                 | \$ 4.444                          | \$ 5.555                                  | \$ 6.666                                   |
| 130 | Cereales y derivados                                                 | Arroz blanco pulido | g                | CCENEG-083-01-130,3 | Crudo, Bolsa plastica con capacidad de<br>2000 g | SI                                 | \$ 7.777                          | \$ 8.888                                  | \$ 9.999                                   |
| 130 | Cereales y derivados                                                 | Arroz blanco pulido | g                | CCENEG-083-01-130,4 | Crudo, Bolsa plastica con capacidad de<br>3000 g |                                    |                                   |                                           |                                            |
| 130 | Cereales y derivados                                                 | Arroz blanco pulido | g                | CCENEG-083-01-130,5 | Crudo, Bolsa plastica con capacidad de<br>5000 g |                                    |                                   |                                           |                                            |

#### 14. De clic en Aceptar y valide que su cotización sea exitosa

| В              | С                                                                | D                                  | E                | F                       | G                                                   |   | н              |                      | 1                     | J                                       |       | к                                       |
|----------------|------------------------------------------------------------------|------------------------------------|------------------|-------------------------|-----------------------------------------------------|---|----------------|----------------------|-----------------------|-----------------------------------------|-------|-----------------------------------------|
|                | 1                                                                |                                    |                  |                         |                                                     | 0 | LOMBIA         |                      |                       |                                         |       |                                         |
| de Ci<br>Colom | Igencia Nacional<br>ontratación Pública<br>ibia Compra Eficiente |                                    | Formato 10       | Ofe Microsoft Excel     |                                                     | × | IDA            |                      |                       |                                         |       |                                         |
|                |                                                                  | Presentación de<br>Oferta Exitosa. |                  | Validaciór<br>completa: | a completada. Todas las filas con datos están<br>5, |   | ditar<br>ferta |                      |                       |                                         |       |                                         |
| No             | Grupo de Alimento                                                | Producto                           | Unidad de Medida |                         | Aceptar                                             |   | 3ien<br>cional | 1 -<br>PUTU<br>EL EN | EJE<br>MAYO -<br>ICAN | 1 - EJE<br>PUTUMAYO<br>PUERTO<br>NARIÑO | 0 - P | 1 - EJE<br>UTUMAYO<br>PUERTO<br>ALEGRIA |
| 130            | Cereales y derivados                                             | Arroz blanco pulido                | 9                | CCENEG-083-01-130,1     | Crudo, Bolsa plástica con capacidad de<br>500 g     |   | SI             | \$                   | 1.111                 | \$ 2.2                                  | 22 1  | \$ 3.333                                |
| 130            | Cereales y derivados                                             | Arroz blanco pulido                | g                | CCENEG-083-01-130,2     | Crudo, Bolsa plástica con capacidad de<br>1000 g    |   | SI             | s                    | 4.444                 | \$ 5.5                                  | 5 1   | \$ 6.666                                |
| 130            | Cereales y derivados                                             | Arroz blanco pulido                | 9                | CCENEG-083-01-130,3     | Crudo, Bolsa plastica con capacidad de<br>2000 g    |   | SI             | \$                   | 7.777                 | \$ 8.8                                  | 88    | \$ 9.999                                |
| 130            | Cereales y derivados                                             | Arroz blanco pulido                | g                | CCENEG-083-01-130,4     | Crudo, Bolsa plastica con capacidad de<br>3000 g    |   |                |                      |                       |                                         |       |                                         |
| 130            | Cereales y derivados                                             | Arroz blanco pulido                | 9                | CCENEG-083-01-130,5     | Crudo, Bolsa plastica con capacidad de<br>5000 g    |   |                |                      |                       |                                         |       |                                         |
|                |                                                                  |                                    |                  | COTNEC 003 01 130 C     | Coudo, anno con annacidad do 10 ka                  | - |                |                      |                       |                                         |       |                                         |

15. Finalmente, de clic en aceptar y el documento estará listo para ser cargado en Mi Mercado Popular o SECOP II.

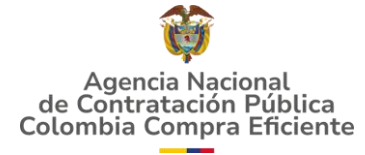

# ¿QUÉ HACER SI DESEA HACER AJUSTES A LA COTIZACIÓN O A LA OFERTA?

16. Si desea ajustar los precios de la cotización, de clic en EDITAR

**COTIZACIÓN.** Esta opción le permitirá hacer cambios UNICAMENTE en los

precios o en la declaración de bienes nacionales.

| C   | Agencia Nacional<br>de Contratación Pública<br>lombia Compra Eficiente | _                                  | Formato 10       | Oferta Económi                             | ica 🤇                                            | COLOMBIA<br>POTENCIA DE LA<br>VIDA |                                   |                                           |                                            |
|-----|------------------------------------------------------------------------|------------------------------------|------------------|--------------------------------------------|--------------------------------------------------|------------------------------------|-----------------------------------|-------------------------------------------|--------------------------------------------|
|     | Validar<br>Cotización                                                  | Presentación de<br>Oferta Exitosa. |                  | ¿Mis prec<br>iguale:<br>region<br>presento | Editar<br>Cotización                             | Editar<br>Oferta                   |                                   |                                           |                                            |
| No  | Grupo de Alimento                                                      | Producto 🗸                         | Unidad de Medida | Código                                     | Presentación                                     | Bien<br>Nacional                   | 1 - EJE<br>PUTUMAYO -<br>EL ENCAN | 1 - EJE<br>PUTUMAYO -<br>PUERTO<br>NARIÑO | 1 - EJE<br>PUTUMAYO -<br>PUERTO<br>ALEGRIA |
| 130 | Cereales y derivados                                                   | Arroz blanco pulido                | g                | CCENEG-083-01-130,1                        | Crudo, Bolsa plástica con capacidad de<br>500 g  | SI                                 | \$ 1.111                          | \$ 2.222                                  | \$ 3.333                                   |
| 130 | Cereales y derivados                                                   | Arroz blanco pulido                | g                | CCENEG-083-01-130,2                        | Crudo, Bolsa plástica con capacidad de<br>1000 g | SI                                 | \$ 4.444                          | \$ 5.555                                  | \$ 6.666                                   |
| 130 | Cereales y derivados                                                   | Arroz blanco pulido                | g                | CCENEG-083-01-130,3                        | Crudo, Bolsa plastica con capacidad de<br>2000 g | SI                                 | \$ 7.777                          | \$ 8.888                                  | \$ 9.999                                   |
| 130 | Cereales y derivados                                                   | Arroz blanco pulido                | g                | CCENEG-083-01-130,4                        | Crudo, Bolsa plastica con capacidad de<br>3000 g |                                    |                                   |                                           |                                            |
| 130 | Cereales y derivados                                                   | Arroz blanco pulido                | g                | CCENEG-083-01-130,5                        | Crudo, Bolsa plastica con capacidad de<br>5000 g |                                    |                                   |                                           |                                            |

| d<br>Co | Agencia Nacional<br>e Contratación Pública<br>ombia Compra Eficiente                                  | _                   | Formato 10       | Oferta Económi      |                                                  | COLOMBIA<br>POTENCIA DE LA<br>VIDA |                                   |                                           |                                            |
|---------|----------------------------------------------------------------------------------------------------|---------------------|------------------|---------------------|--------------------------------------------------|------------------------------------|-----------------------------------|-------------------------------------------|--------------------------------------------|
| (       | Validar     Editar     Editar       Cotización     region a la que me<br>presento? (*)     Cotización |                     |                  |                     |                                                  |                                    |                                   |                                           |                                            |
| No      | Grupo de Alimento                                                                                     | Producto 👻          | Unidad de Medida | Código              | Presentación                                     | Bien<br>Nacional                   | 1 - EJE<br>PUTUMAYO -<br>EL ENCAN | 1 - EJE<br>PUTUMAYO -<br>PUERTO<br>NARIÑO | 1 - EJE<br>PUTUMAYO -<br>PUERTO<br>ALEGRIA |
| 130     | Cereales y derivados                                                                                  | Arroz blanco pulido | g                | CCENEG-083-01-130,1 | Crudo, Bolsa plástica con capacidad de<br>500 g  | SI                                 | \$ 1.111                          | \$ 2.222                                  | \$ 3.333                                   |
| 130     | Cereales y derivados                                                                                  | Arroz blanco pulido | g                | CCENEG-083-01-130,2 | Crudo, Bolsa plástica con capacidad de<br>1000 g | SI                                 | \$ 4.444                          | \$ 5.555                                  | \$ 6.666                                   |
| 130     | Cereales y derivados                                                                                  | Arroz blanco pulido | g                | CCENEG-083-01-130,3 | Crudo, Bolsa plastica con capacidad de<br>2000 g | NO                                 | \$ 10.101                         | \$ 12.121                                 | \$ 13.131                                  |
| 130     | Cereales y derivados                                                                                  | Arroz blanco pulido | g                | CCENEG-083-01-130,4 | Crudo, Bolsa plastica con capacidad de<br>3000 g | SI                                 | \$ 77.777                         | \$ 88.888                                 | \$ 99.999                                  |
| 130     | Cereales y derivados                                                                                  | Arroz blanco pulido | g                | CCENEG-083-01-130,5 | Crudo, Bolsa plastica con capacidad de<br>5000 g |                                    |                                   |                                           |                                            |

- 17. Para editar la cotización, repita los pasos 12, 13, 14 y 15 de esta guía.
- 18. Si lo que desea es ajustar la oferta, es decir, información relacionada con los datos del proponente o la configuración de la oferta, de clic en EDITAR OFERTA. Recuerde que si hace esto, se borrará toda la información de la cotización y deberá diligenciarlo de nuevo.

| d<br>Col | Agencia Nacional<br>e Contratación Pública<br>ombia Compra Eficiente | <u>_</u>            | Formato 10       | Oferta Económi      | ica 🤇                                            | COLOMBIA<br>POTENCIA DE LA<br>VIDA |                                   |                                           |                                            |
|----------|----------------------------------------------------------------------|---------------------|------------------|---------------------|--------------------------------------------------|------------------------------------|-----------------------------------|-------------------------------------------|--------------------------------------------|
| c        | Validar<br>cotización                                                |                     |                  |                     |                                                  |                                    |                                   |                                           |                                            |
| No       | Grupo de Alimento                                                    | Producto 🗸          | Unidad de Medida | Código 🗸            | Presentación                                     | Bien<br>Nacional<br>▼              | 1 - EJE<br>PUTUMAYO -<br>EL ENCAN | 1 - EJE<br>PUTUMAYO -<br>PUERTO<br>NARIÑO | 1 - EJE<br>PUTUMAYO -<br>PUERTO<br>ALEGRIA |
| 130      | Cereales y derivados                                                 | Arroz blanco pulido | g                | CCENEG-083-01-130,1 | Crudo, Bolsa plástica con capacidad de<br>500 g  | SI                                 | \$ 1.111                          | \$ 2.222                                  | \$ 3.333                                   |
| 130      | Cereales y derivados                                                 | Arroz blanco pulido | g                | CCENEG-083-01-130,2 | Crudo, Bolsa plástica con capacidad de<br>1000 g | SI                                 | \$ 4.444                          | \$ 5.555                                  | \$ 6.666                                   |
| 130      | Cereales y derivados                                                 | Arroz blanco pulido | g                | CCENEG-083-01-130,3 | Crudo, Bolsa plastica con capacidad de<br>2000 g | NO                                 | \$ 10.101                         | \$ 12.121                                 | \$ 13.131                                  |
| 130      | Cereales y derivados                                                 | Arroz blanco pulido | g                | CCENEG-083-01-130,4 | Crudo, Bolsa plastica con capacidad de<br>3000 g | SI                                 | \$ 77.777                         | \$ 88.888                                 | \$ 99.999                                  |
| 130      | Cereales y derivados                                                 | Arroz blanco pulido | g                | CCENEG-083-01-130,5 | Crudo, Bolsa plastica con capacidad de<br>5000 g |                                    |                                   |                                           |                                            |

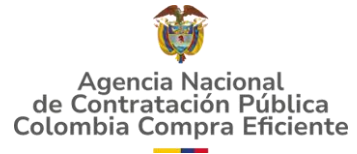

19. De clic en "Si" y "Aceptar" para Editar la oferta

| -        |                                                                   |                                                                                                    |                     | •                               |
|----------|-------------------------------------------------------------------|----------------------------------------------------------------------------------------------------|---------------------|---------------------------------|
| to 10    | ?? Advertencia Importa                                            | inte                                                                                                    |                     |                                 |
| ito 10   | ?? ATENCIÓN<br>registrados er<br>Si conoces los<br>Si no estás se | l: Al continuar, perderás todos los datos<br>n esta hoja.<br>s riesgos y deseas continuar, presiona 'Sí'.<br>guro, presiona 'No' para cancelar. | ditar<br>ferta      |                                 |
| e Medida |                                                                   | Sí No                                                                                                    | Bien<br>cional<br>▼ | 1 - Eje<br>Putumayo<br>El Encan |
| ]        | CCENEG-083-01-130,1                                               | rudo, Bolsa plástica con capacidad de<br>500 g                                                                                                  | SI                  | \$ 1.1 <sup>-</sup>             |
|          | C                                                                 | rudo Bolsa plástica con capacidad de                                                                                                    |                     |                                 |

| 10       | Ofer Continuando    |                                                           | X VIDA           |           |                           |
|----------|---------------------|-----------------------------------------------------------|------------------|-----------|---------------------------|
|          | i Has eleg          | ido continuar. Se procederá con la acción.                | Editar<br>Oferta |           |                           |
| dida     |                     | Aceptar                                                   | Bien<br>Nacional | PU1<br>FI | 1 - EJE<br>TUMAY<br>ENCAN |
| <b>•</b> | CCENEG-083-01-130,1 | Crudo, Bolsa plástica con capacidad de                    | SI               | *         | 4.4                       |
|          | CCENEG-083-01-130,2 | 500 g<br>Crudo, Bolsa plástica con capacidad de<br>1000 g | SI               | ⊅<br>\$   | 4.4                       |
|          | CCENEG-083-01-130-3 | Crudo, Bolsa plastica con capacidad de                    | NO               | -         |                           |

20. Repita desde el paso 5 hasta el 15 de la guía para realizar de nuevo su oferta.